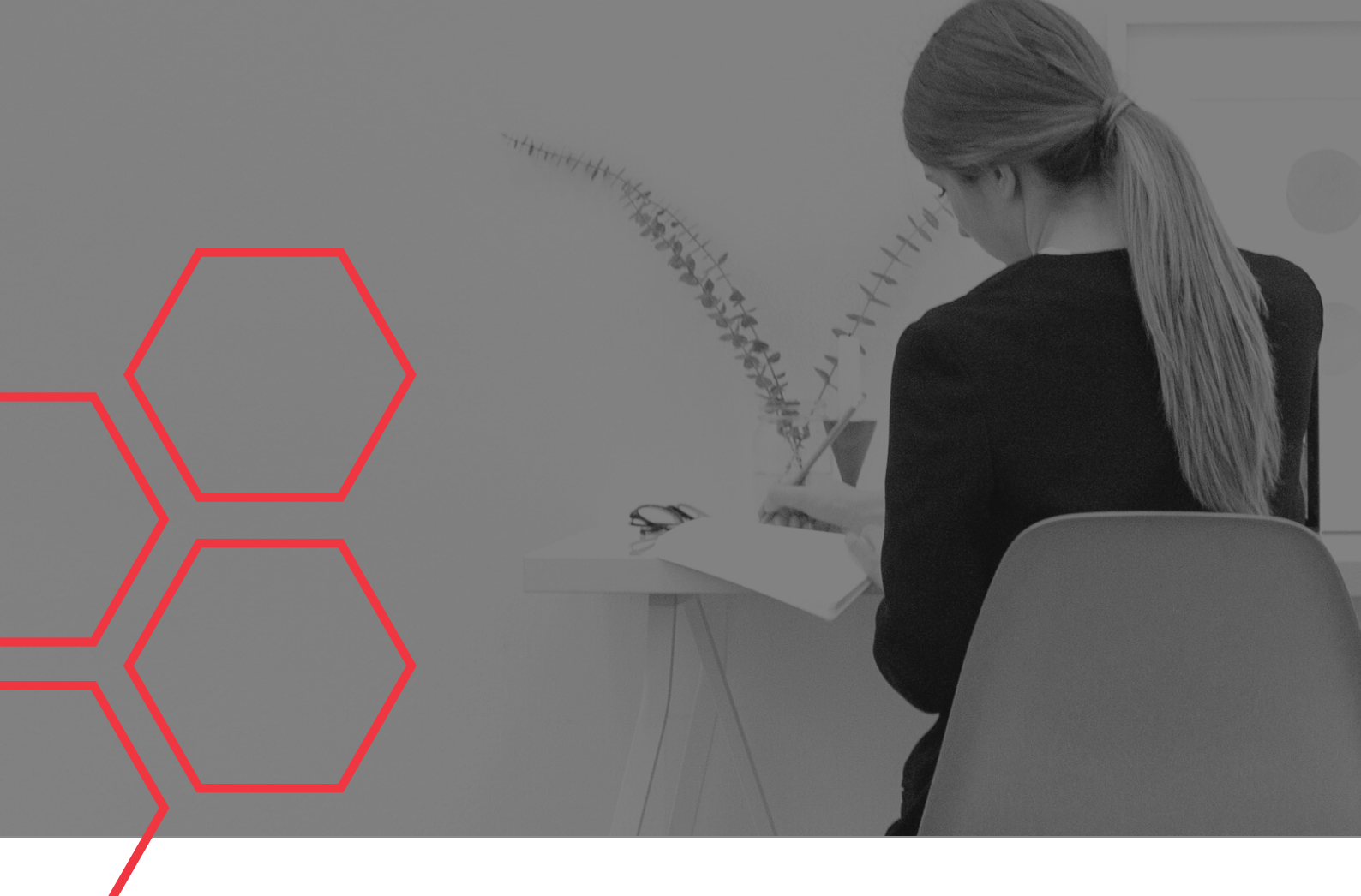

## NÁVOD K PODÁNÍ Průběžné a Závěrečné zprávy projektu

Tento návod shrnuje postup pro podání Průběžné příp. Závěrečné zprávy (dále jen "Zpráva") v ISTA. Dokument se vztahuje k projektům se "starými" verzemi Všeobecných podmínek, tj. verze 1-4, (dále jen "staré zprávy") i s "novými" verzemi Všeobecných podmínek, tj. verze 5 a 6 (dále jen "nové zprávy"). Svou verzi Všeobecných podmínek má projekt uvedenu v kartě projektu v záložce "Souhrn informací o projektu".

Pokud se staré zprávy v něčem liší, je takový rozdíl vždy uveden v červeném rámečku.

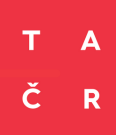

## ZÁKLADNÍ INFORMACE

### Kdy?

Termín pro podání Průběžné zprávy je **30. 1.** roku následujícího po vykazovaném roce. Závěrečnou zprávu pak podáváte **do 30 kalendářních dnů** ode dne následujícího po dni, kdy projekt skončil.

### Jak?

Pod ikonou 🥐 vždy naleznete nápovědu k vyplňované buňce.

### Kdo?

Zprávu může vyplňovat kdokoli s oprávněním "zobrazení i úpravy", podat ji však může pouze vlastník projektu. Rozsah oprávnění jednotlivých osob zjistíte v kartě projektu v záložce "Souhrn informací o projektu".

| Oprávnění k projektu                                                                                                    |                    |
|----------------------------------------------------------------------------------------------------|--------------------|
| Uživatelský účet                                                                                                    | Oprávnění          |
| Putz Petr (USR                                                                                                    | Vlastník           |
| Heatha Milan (USR <b>COLINGS</b> )                                                                                                    | Zobrazení i úpravy |
| Jakub (China (China China Chin | Zobrazení i úpravy |
|                                                                                                    |                    |

### Kde?

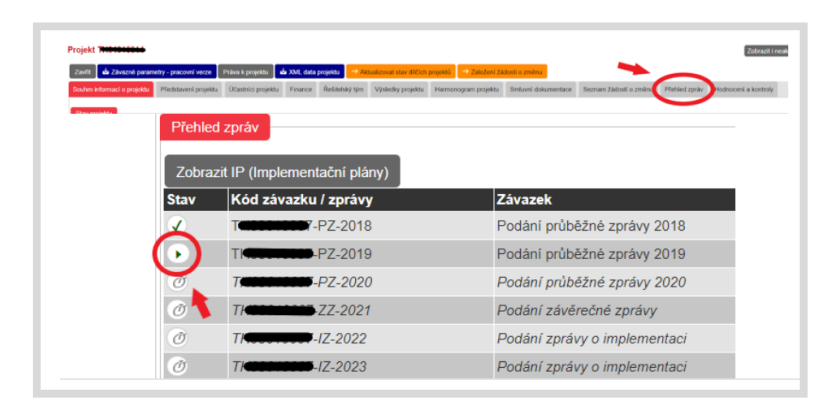

Zprávu naleznete v kartě projektu v záložce "**Přehled zpráv"o projektu"**.

Vlastník projektu ji pak najde i ve svých "pracovních činnostech" (pravý horní roh obrazovky) pod úkolem "Příprava a podání zprávy".

|       |              | ?        | Q                              |                    |                                     |           |
|-------|--------------|----------|--------------------------------|--------------------|-------------------------------------|-----------|
| Filtr | -            |          | Příprava a podání zprávy (7    | ) Příprava dokladů | a podepsání Smlouvy (1) Doplnění z  | právy (1) |
| Klil  | knutím na řá | dek zahá | jíte zpracování vybrané činnos | t                  |                                     |           |
|       |              |          |                                |                    |                                     |           |
|       |              | ₫△▽      | Aktuální krok ∆ ⊽              | Entita ∆ ⊽         | Řízený objekt                       |           |
|       | - 217 d      |          | Příprava a podání zprávy       | Zpráva o projektu  | Terreta 2019 - průběžná zpráva 2019 | ТН        |
|       | - 217 d      |          | Příprava a podání zprávy       | Zpráva o projektu  | Timeniania - průběžná zpráva 2019   | TH        |
|       | - 217 d      |          | Příprava a podání zprávy       | Zpráva o projektu  | Terretation - závěrečná zpráva      | TG        |
|       | - 217 d      |          | Příprava a podání zprávy       | Zpráva o projektu  | Time z průběžná zpráva 2019         | TN        |
|       | 148 d        |          | Příprava a podání zprávy       | Zpráva o projektu  | 14 ere reset - průběžná zpráva 2020 | TPC       |

# ŘEŠITELSKÝ TÝM

V této záložce můžete aktualizovat informace o řešitelském týmu: —

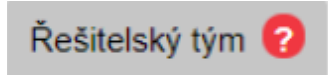

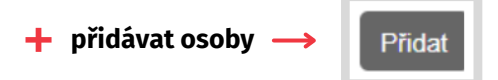

- přidávanou osobu nejprve zkuste vyhledat podle jména, příjmení a rodného čísla (u cizinců data narození) - vždy musí být vyplněny tyto všechny tři údaje, pouze pokud danou osobu takto nenaleznete, vytvořte ji v systému nově
- při vytváření nové osoby dbejte zejména na správnost rodného čísla
- 🕂 upravovat údaje stávajících osob

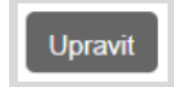

#### + upravovat výše úvazků ve sledovaném roce

Pokud se některý z členů řešitelského týmu zapojil do řešení projektu a dále se již projektu neúčastní, uveďte u něj pouze nulový úvazek ve sledovaném roce, danou osobu **neodstraňujte.** 

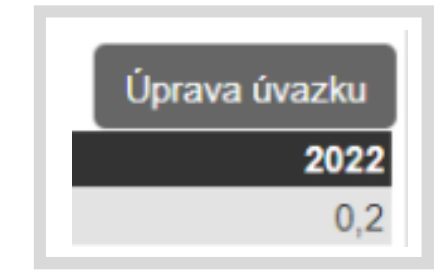

## CÍLE/ČINNOSTI

Zde, prostřednictvím tlačítka "UPRAVIT", stručně shrňte posun k cílovému stavu za sledované období. Detailnější informace uveďte až v odborné zprávě. → Ve starých zprávách (projekty s verzí Všeobecných podmínek 1-4) se u některých soutěží vyjadřujete také k dílčím činnostem daného období a milníkům. Konkrétně u: • 2. VS programu EPSILON • 3. VS programu EPSILON

- 1. VS programu ÉTA
- 1. VS programu THÉTA

VÝSTUPY/VÝSLEDKY PROJEKTU

U jednotlivých výsledků popište činnosti vykonávané ve sledovaném období, které vedly/povedou k dosažení daného výsledku.

Výsledky/výstupy projektu

Pokud bylo výsledku ve sledovaném roce dosaženo, změňte jeho stav na "Dosažen" a vyplňte skutečný termín jeho dosažení. Do záložky Přílohy, která se nachází přímo u výsledku, pak nahrajte dokumenty prokazující dosažení výsledku.

Naopak pokud výsledku dosaženo nebylo a **nebude jej dosaženo ani v následujících letech řešení projektu**, uveďte stav "Nedosažen".

V ostatních případech ponechte stav "Realizace probíhá".

Výsledek musí být dosažen do konce doby řešení projektu, nemusí být ale dodržen konkrétní termín uvedený v ISTA. Pokud není dodržen konkrétní termín dosažení výsledku uvedený v ISTA, je vhodné tuto skutečnost zdůvodnit v Odborné zprávě.

Projekty s verzí Všeobecných podmínek 1-4 musí výsledku dosáhnout do data uvedeného v Závazných parametrech řešení projektu, popř. zavčasu podat žádost o změnu projektu.

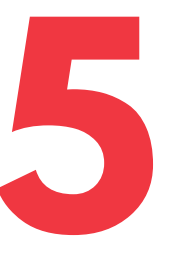

## IMPLEMETAČNÍ PLÁNY

Ke každému dosaženému výsledku (i výsledku nad rámec řešení, který je vykázán na záložce Další výsledky/výstupy projektu) je nutné přiřadit implementační plán, v němž popíšete způsob využití dosaženého výsledku v praxi.

Implementační plány ?

Pod jeden implementační plán můžete zahrnout i více výsledků, pokud tyto tvoří logicky provázaný celek. V případě, že některý z výsledků z takovéto skupiny bude dosažen až v pozdějším roce řešení projektu, lze implementační plán vytvořit až v roce, kdy je dosaženo posledního výsledku ze skupiny, nejpozději však v Závěrečné zprávě projektu.

#### Implementační plán můžete vytvořit:

a) přímo v kartě výsledku v záložce
 Výstupy / výsledky projektu

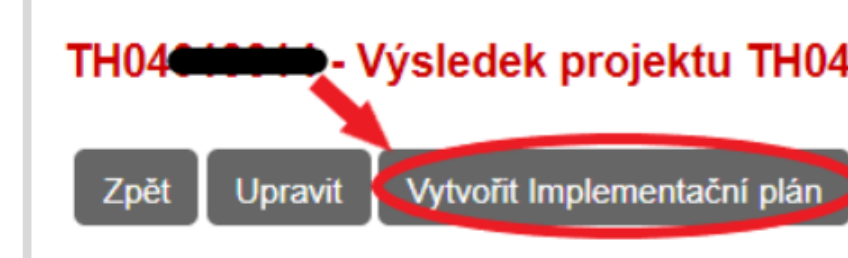

| b) v záložce Implementační plány →                                                                            | Přidat Vyt               | vořit implementační plán projektu TH0401<br>pět<br>Vytvořit Implementační plán                          |
|----------------------------------------------------------------------------------------------------|--------------------------|----------------------------------------------------------------------------------------------------|
| Výsledek<br>Přidat                                                                                            | ×<br>~                   | K takto vytvořenému implementačnímu plánu<br>přiřaďte některý (popř. některé) z dosažených<br>výsledků. |
| Implementační plán můžete editovat a vypl<br>přes tlačítko Zobrazit u konkrétního plánu,<br>tlačítko Upravit. | ňovat 💛 →<br>a poté přes | Položkové akce                                                                                          |

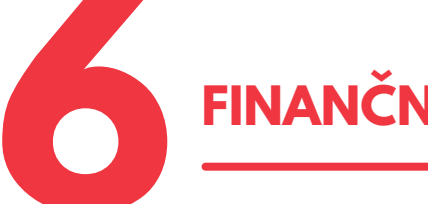

FINANČNÍ ČÁST

Zde uvádíte skutečné čerpání rozpočtu za daný rok u daného účastníka projektu (souhrnná částka za celý projekt bude dopočtena automaticky).

Finanční část 🕝

Odebrat

Zobrazit

#### Dbejte na to, že vykazované částky jsou v přesném souladu s oddělenou účetní evidencí, která je přílohou Zprávy.

Vyplňujete POUZE kolonky u jednotlivých nákladových položek (osobní náklady, subdodávky,...), pole Požadovaná podpora, popř. pole Ostatní veřejné zdroje (ve Zprávě se položka zobrazí pouze v případě, že jsou tyto zdroje v dané veřejné soutěži povoleny) a pole Vrácená podpora za dané období. Ostatní položky budou automaticky systémem dopočteny.

Nezapomeňte náklady sledovaného období, které byly hrazeny z ušetřené podpory z minulých let, vyplnit do jednotlivých nákladových položek. Současně nezapomeňte podporu, kterou jste ušetřili v minulých letech a spotřebovali ve sledovaném období, vykázat v požadované podpoře.

#### V nových zprávách se nevyplňují náklady čerpané nad rámec projektu. Vyplňujte pouze náklady, které jsou "z projektu" (jsou uvedeny v Závazných parametrech).

Pozor si dejte na limity u některých nákladových položek (zejm. subdodávky a nepřímé náklady při metodě výpočtu flat rate). Při překročení těchto limitů bude systémová kontrola hlásit chybu a Zprávu nebude možné podat.

#### + Požadovaná podpora

- podpora, kterou jste ve sledovaném období reálně využili na zaplacení nákladů daného období (zahrnuje i podporu převedenou z předchozího roku)
- příjemce má povinnost nejprve čerpat podporu převedenou z minulého roku, až po té může čerpat podporu zaslanou mu na sledované období
- Zkontrolujte, zda jste pole požadovaná podpora opravdu vyplnili. Pokud zůstane nevyplněné, veškeré náklady se ve zprávě ukážou jako hrazené z ostatních zdrojů.

#### + Ostatní zdroje

 automaticky vypočítaná částka, která je rozdílem skutečně čerpaných nákladů a skutečně čerpané podpory (příp. jsou odečteny i ostatní veřejné zdroje)

#### 🕂 Vyplacená podpora

 podpora, která byla příjemci ve sledovaném období vyplacena na základě Závazných parametrů řešení projektu (automaticky dopočítaná částka)

#### + Ostatní veřejné zdroje

 ostatní veřejné zdroje, které jste ve sledovaném roce reálně využili na zaplacení nákladů daného roku (pouze u projektů z té veřejné soutěže, kde jsou povoleny)

#### + Vrácená podpora za dané období

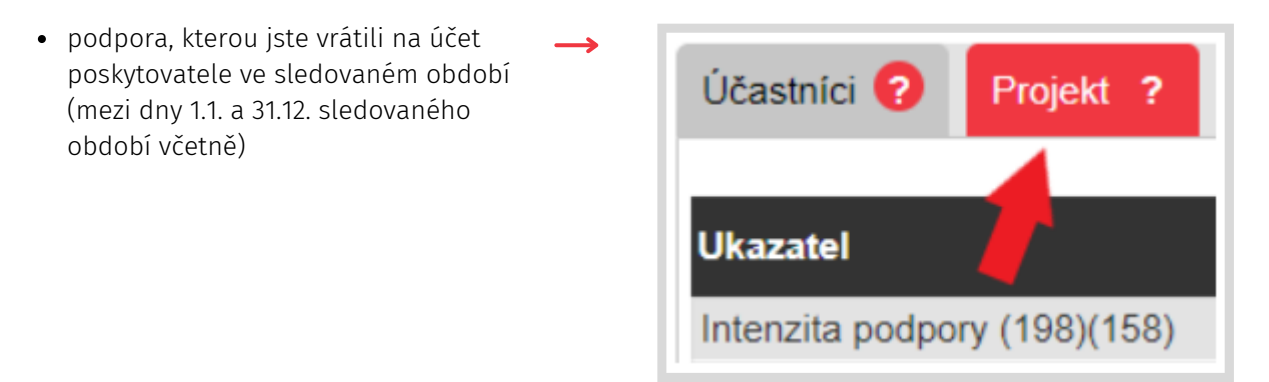

- např.: sledovaným obdobím je rok 2020
- dne 4. 8. 2020 jste na účet TA ČR zaslali 100 000 Kč, dne 6. 10. 150 000 Kč a dne 23. 1. 2021 58 000 Kč
- do pole vrácená podpora vyplňte součet částek pouze ze srpna a října 2020, tedy 250 000 Kč
- lednových 58 000 Kč uveďte až ve Zprávě za rok 2021 (byť jsou např. ušetřené z mezd za prosinec 2020)
- v záložce celkových financí projektu je zadána souhrnná částka, která byla za sledovaný rok vrácena na účet TA ČR (ta je do Zprávy zadána poskytovatelem na základě skutečně vrácené částky příjemcem projektu za období 1.1.-31.12.)
- ve Zprávě je nastavena kontrola, aby se součet Vámi vyplněných vratek za jednotlivé účastníky rovnal této souhrnné částce
- Podporu, kterou jste vrátili na základě změnového řízení, zde neuvádějte

#### 🕂 Nespotřebovaná podpora

- část podpory, která byla příjemci vyplacena, ale nebyla jím ve sledovaném období spotřebována (tj. rozdíl vyplacené a požadované podpory)
- tuto podporu můžete využít v následujícím roce řešení, popř. pokud pro ni nemáte využití, vraťte ji na účet poskytovatele
- při převádění podpory mezi jednotlivými roky řešení projektu dbejte povinností, které Vám ukládá zákon\* a Vaše interní pravidla, případně ještě podmínky dané veřejné soutěže

POZOR! V programu TREND příjemce musí postupovat v souladu se specifickými podmínkami Smlouvy/Rozhodnutí o poskytnutí podpory. O přesun nákladů a podpory mezi jednotlivými roky řešení projektu musí vždy požádat v rámci změnového řízení nejpozději do 10. 11. Bez schválení je možné převádět pouze do Fondu účelově určených prostředků v povolené výši u relevantních subjektů!

- tato položka zahrnuje i finance převedené do Fondu účelově určených prostředků
- jde o automaticky dopočítanou částku

#### + Část podpory, která bude nárokována

• část podpory převedené z předchozího roku, kterou jste využili ve sledovaném období

Během vyplňování skutečného čerpání rozpočtu si jej můžete průběžně kontrolovat prostřednictvím tlačítka **Přepočítat**, po jehož stisku se všechny automaticky počítané položky aktualizují.

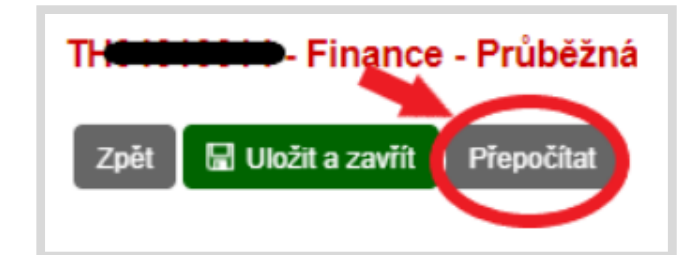

V záložce celkových financí za projekt si zkontrolujte celkové částky. Všechny položky (jak nákladové, tak i zdrojové) mohou být v jednotlivých letech řešení projektu nižší i vyšší, než byly plánovány. Podpora může být vyšší než ta plánovaná pouze za předpokladu, že disponujete podporou přesunutou z předchozího roku.

Výše skutečně čerpaných celkových uznaných nákladů, podpory a ostatních zdrojů nesmí být v souhrnu ZA CELOU DOBU ŘEŠENÍ vyšší než ta plánovaná.

| Ukazatel                                                                  | Jednotka | 2020<br>Předpoklad | 2020<br>Skutečnost |
|---------------------------------------------------------------------------|----------|--------------------|--------------------|
| Intenzita podpory (198)(158)                                              | %        | 90,05              | 100,00             |
| Osobní náklady (1)(41)                                                    | Kč       | 620 000,00         | 630 000,00         |
| Náklady na subdodávky (2)(42)                                             | Kč       | 0,00               | 0,00               |
| Ostatní přímé náklady (10)(50)                                            | Kč       | 220 000,00         | 200 000,00         |
| <ul> <li>náklady na ochranu práv duševního vlastnictví (3)(43)</li> </ul> | Kč       | 0,00               | 0,00               |
| <ul> <li>další přímé náklady (4)(44)</li> </ul>                           | Kč       | 220 000,00         | 200 000,00         |
| Nepřímé náklady (5)(45)                                                   | Kč       | 165 000,00         | 150 000,00         |
| Podíl nepřímých nákladů/přímé (96)(56)                                    | %        | 19,64              | 18,07              |
| Náklady projektu celkem (99)(59)                                          | Kč       | 1 005 000,00       | 980 000,00         |
| Maximální výše podpory (110)(150)                                         | Kč       | 1 005 000,00       | 980 000,00         |
| Požadovaná podpora (104)(144)                                             | Kč       | 905 000,00         | 980 000,00         |
| Ostatní veřejné zdroje (102)(142)                                         | Kč       | 0,00               | 0,00               |
| Ostatní zdroje (105)(145)                                                 | Kč       | 100 000,00         | 0,00               |
| Vyplacená podpora (209)                                                   | Kč       |                    | 905 000,00         |
| Vrácená podpora za dané období (205)                                      | Kč       |                    | 0,00               |
| Nespotřebovaná podpora (210)                                              | Kč       |                    | 0,00               |
| Část podpory, která bude nárokována (211)                                 | Kč       |                    | 75 000,00          |

#### + Příjmy z projektu

V této části uveďte souhrnnou výši příjmů z projektu za sledovaný rok (např. úrok z bankovního účtu, prodej šrotu atd. - viz čl. 9 Všeobecných podmínek). Příjmy se vrací až na konci řešení projektu (částka k vrácení se vypočítá v Závěrečné zprávě).

Povinnost odvádět se nevztahuje na příjmy, které nedosáhnou za příslušný kalendářní rok v jednom projektu u jednoho příjemce výše 200 Kč. V případě, že za sledované období nejsou příjmy z projektu 200 Kč a výš, do kolonky uveďte 0 Kč a v komentáři popište.

| Příjmy z projektu                  | Částka v Kč | K     | omentář     |
|------------------------------------|-------------|-------|-------------|
| 2019                               | 400         | 00 š  | rot         |
| 2020                               | 364         | ,00 ú | roky z účtu |
| 2021                               | 0           | 00    |             |
| 2022                               | 0           | 00    |             |
| CELKEM                             | 764         | ,00   |             |
| Částka příjmů z projektu k vrácení | 764         | 00    |             |

### ROZDÍLY FINANČNÍ ČÁSTI U STARÝCH ZPRÁV

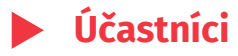

#### Zhodnocení projektu z finančního hlediska

Skutečně čerpané finance jednotlivých účastníků, které jsou "z projektu" (jsou uvedeny v Závazných parametrech) vyplňujete do sloupce Čerpané náklady dle smlouvy. Náklady, které se vztahují k projektu, avšak hrazeny byly z financí, jež jsou mimo projekt, uvádíte do sloupce Náklady čerpané nad rámec rozpočtu (tato pole nejsou povinná).

K jednotlivým nákladovým položkám uveďte jejich skutečnou výši v daném roce. Do kolonky Výše podpory napište částku podpory, kterou jste ve sledovaném roce použili na zaplacení výše uvedených nákladů. Zbylé položky budou vyplněny automaticky.

| Chodnocení projektu z finančního  | hlediska ?                                                  |                                               |                                                      |   |                                  |
|-----------------------------------|-------------------------------------------------------------|-----------------------------------------------|------------------------------------------------------|---|----------------------------------|
| Způsob vykazo                     | ování nepřímých nákladů 🛛 F                                 | ull cost                                      |                                                      |   |                                  |
|                                   | Uznané náklady dle<br>smlouvy/dodatku;<br>stav k 31.12.2019 | Čerpané náklady dle<br>smlouyy (mimo<br>FUUP) | Náklady čerpané<br>nad rámec rozpočtu<br>(nepovinné) |   | Skutečné nákla<br>celkem (bez FÚ |
| Osobní náklady [Kč]               | 482 400,00                                                  | 480 000,00                                    | + 0,00                                               | = | 480 000,                         |
| Subdodávky [Kč]                   | 0,00                                                        | 0,00                                          | + 0,00                                               | = | 0,                               |
| Ostatní přímé náklady [Kč]        | 200 000,00                                                  | 199 000,00                                    | + 5 000,00                                           | - | 204 000,                         |
| chrana duševního vlastnictví [Kč] | 20 000,00                                                   | 19 000,00                                     | + 0,00                                               | - | 19 000,                          |
| Další provozní + cestovné [Kč]    | 180 000,00                                                  | 180 000,00                                    | + 5 000,00                                           | = | 185 000,                         |
| Nepřímé náklady [Kč]              | 447 552,00                                                  | 445 000,00                                    | + 0,00                                               | = | 445 000,                         |
| Náklady projektu celkem [Kč]      | 1 129 952,00                                                | 1 124 000,00                                  | + 5 000,00                                           | = | 1 129 000,                       |
| Míra podpory [%]                  | 100,00                                                      | 100,00                                        |                                                      |   |                                  |
| Výše podpory [Kč]                 | 1 129 952,00                                                | 1 124 000,00                                  |                                                      |   |                                  |
| Neveřejné zdroje [Kč]             | 0,00                                                        | 0,00                                          |                                                      |   |                                  |
| Zdroje celkem [Kč]                | 1 129 952,00                                                | 1 124 000,00                                  |                                                      |   |                                  |

#### Fond účelově určených prostředků (FÚUP)

Veřejné vysoké školy a veřejné výzkumné instituce mají možnost převést si část nespotřebované podpory do následujícího roku prostřednictvím FÚUP. Maximální výše FÚUP je 5 % z poskytnuté podpory danému účastníkovi na daný rok.

Finance čerpané z FÚUP z loňského roku (a na ně navázané náklady) a zároveň nespotřebovanou podporu sledovaného roku převedenou do FÚUP nezapočítávejte do skutečně čerpaných financí v části Zhodnocení projektu z finančního hlediska.

Čerpání podpory z FÚUP v období 1.1.2019 - 31.12.2019

- uveďte, v jakých nákladových položkách jste vyčerpali prostředky, které jste převedli do Fondu účelově určených prostředků z minulého roku
- částka k rozdělení je uvedena v poli Stav podpory ve FÚUP k 1.1.20xx (1.1. sledovaného roku)

Přesun podpory do FÚUP za období 1.1.20xx - 31.12.20xx (sledovaný rok)

- zde napište výši podpory nespotřebované ve sledovaném roce a převedené do FÚUP.
- na pravé straně zjistíte nejvyšší povolenou částku podpory za sledovaný rok, kterou je možné do FÚUP přesunout

| Pokud převádíte podporu prostře                           | ednictvím FÚUP do dalšího o | období, uveďle ji do řádku Přesun podpory do FÚUP za období 1.1.2018 - 31.12.201               |
|-----------------------------------------------------------|-----------------------------|------------------------------------------------------------------------------------------------|
| Stav podpory ve FÚUP k<br>1.1.2018 [Kč]                   | 152 426,18                  | Nejvyšší povolená částka podpory<br>možného přesunu do FUUP za období<br>1.1.2018 - 311.2.2018 |
| Čerpání podpory z FÚUP v ol<br>31.12.2018 😮               | bdobi 1.1.2018 -            |                                                                                                |
| Osobní náklady [Kč]                                       | 0,00                        |                                                                                                |
| Subdodávky [Kč]                                           | 0,00                        |                                                                                                |
| Ostatní přímé náklady [Kč]                                | 64 026,18                   |                                                                                                |
| Ochrana duševního vlastnictví<br>[Kč]                     | 0,00                        |                                                                                                |
| Další provozní + cestovné [Kč]                            | 0,00                        |                                                                                                |
| Náklady dílčích projektů [Kč]                             | 64 026,18                   |                                                                                                |
| Nepřímé náklady [Kč]                                      | 0,00                        |                                                                                                |
| Náklady na řízení projektu [Kč]                           | 88 400,00                   |                                                                                                |
| Celkem [Kč]                                               | 152 426,18                  |                                                                                                |
| Přesun podpory do FÚUP za<br>období 1.1.2018 - 31.12.2018 | 163 384,34                  |                                                                                                |
| Konečný stav podpory ve FÚUP                              | 163 384,34                  | 163 384,34                                                                                     |

#### Vrácení podpory za účastníka

Zde se automaticky vypočítá částka podpory, která nebyla ve sledovaném roce spotřebována nebo převedena do FÚUP a má být vrácena poskytovateli.

Podporu je potřeba vrátit nejpozději do 14 kalendářních dnů poté, co se dozvíte, že tuto část podpory z jakéhokoliv důvodu nevyužijete, nejpozději do 31. 12. sledovaného roku. Maximálně 5% poskytnuté podpory za příslušný rok za projekt je možno vrátit až do 15. února roku následujícího.

| Vrácení podpory za účastníka                                 | ? |          |
|--------------------------------------------------------------|---|----------|
| Podpora za rok 2019 [Kč]                                     |   | 5 952,00 |
| Převod prostředků do FÚUP za<br>období 1.1.2019 - 31.12.2019 |   | 5 000,00 |
| Výše vrácené podpory za<br>vykazovaný rok [Kč]               |   | 952,00   |

#### Zdůvodnění vrácené podpory nad 5 %

Pokud je částka vrácené podpory vyšší než 5 % poskytnuté podpory na sledovaný rok danému účastníkovi, uveďte důvod nespotřebování těchto financí. V případě, že k vrácení nad 5 % nedochází, uveďte např. "není relevantní".

#### Celkem finanční vypořádání za projekt

V této části se automaticky dopočítají souhrnné částky za všechny účastníky. Nejdůležitějším polem je **Vrácení podpory za projekt za vykazovaný rok**, kde zjistíte, jakou část podpory je celkem potřeba vrátit.

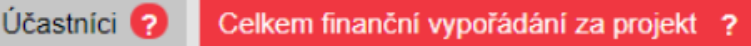

Častou chybou ve finanční části je nevyplnění pole podpory, čímž se automaticky veškerá podpora počítá jako nespotřebovaná. Vždy si tedy pečlivě zkontrolujte, že jste pole skutečně čerpané podpory (v nových zprávách Požadovaná podpora, ve starých zprávách Výše podpory) opravdu vyplnili.

### DOKUMENTY A PŘÍLOHY

Dokumenty a přílohy 🕜

#### + Hodnocení zprávy

Po vyhodnocení Zprávy zpravodajem projektu zde uvidíte jeho stanovisko. O vypracování tohoto stanoviska budete informováni e-mailem.

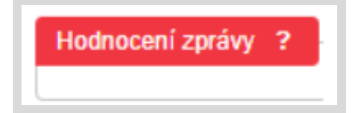

#### + Odborná zpráva

V Odborné Zprávě popište průběh řešení projektu se zdůrazněním podstatných skutečností, které během sledovaného roku nastaly, popř. zdůvodnění různých zpoždění v plnění naplánovaného harmonogramu. Některé soutěže mohou mít pro obsah Odborné zprávy specifičtější pokyny. Její přílohou mohou být i tabulky, grafy, fotodokumentace, odborné dokumenty atd. **Odbornou zprávu vkládejte ve formátu PDF**.

#### Odborná zpráva

#### + Oddělená účetní evidence

Zde vložte výsledovku, která bude ve struktuře jednotlivých nákladů (nikoliv jako souhrn jednotlivých nákladových položek). Evidenci doložte za každého účastníka projektu zvlášť, a to vždy za sledovaný rok.

Oddělená účetní evidence

#### + Smlouva o využití výsledků

Tu dokládáte až v **Závěrečné zprávě** projektu. Můžete ji zaslat i dříve, a to datovou schránkou, bude ji ale i tak potřeba vložit do Závěrečné zprávy. Uzavřena má být mezi jednotlivými účastníky projektu a případnými dalšími uživateli. V případě, kdy jsou práva k výsledkům vyřešena již jiným způsobem, je možné uzavřít smlouvu pouze mezi vlastníkem výsledku a jeho uživatelem. Pokud existuje jeden vlastník výsledku, který bude výsledek užívat sám, nahrazuje Smlouvu o využití výsledků Čestným prohlášením o využití výsledků. V této smlouvě musí být zahrnuty všechny dosažené výsledky. Ze smlouvy má být zřejmé procentuální rozdělení vlastnických práv k výsledkům mezi jednotlivými účastníky. Obsah smlouvy musí naplňovat pravidla kolaborativního výzkumu. **Do Zprávy vkládejte smlouvu již účinnou.** 

#### Smlouva o využití výsledků

#### + Další přílohy

Zde můžete nahrát další relevantní přílohy související s řešením projektu. Např. pokud ve Vašem projektu figuruje externí Aplikační garant, sem vložte jeho vyjádření ke Zprávě.

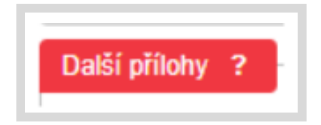

#### + Přílohy výsledků

Přílohy výsledků se zde objevují automaticky, vkládáte je skrze kartu Výsledky/Výstupy projektu.

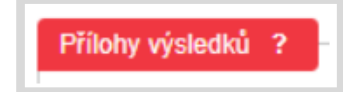

#### + Přílohy poskytovatele

Zde vkládá přílohy pouze TA ČR (např. doplnění Zprávy).

Přílohy poskytovatele ?

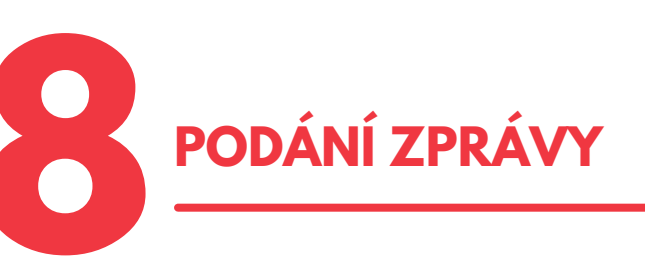

Před podáním Zprávy si ověřte její správnost, a to přes tlačítko Kontrola.

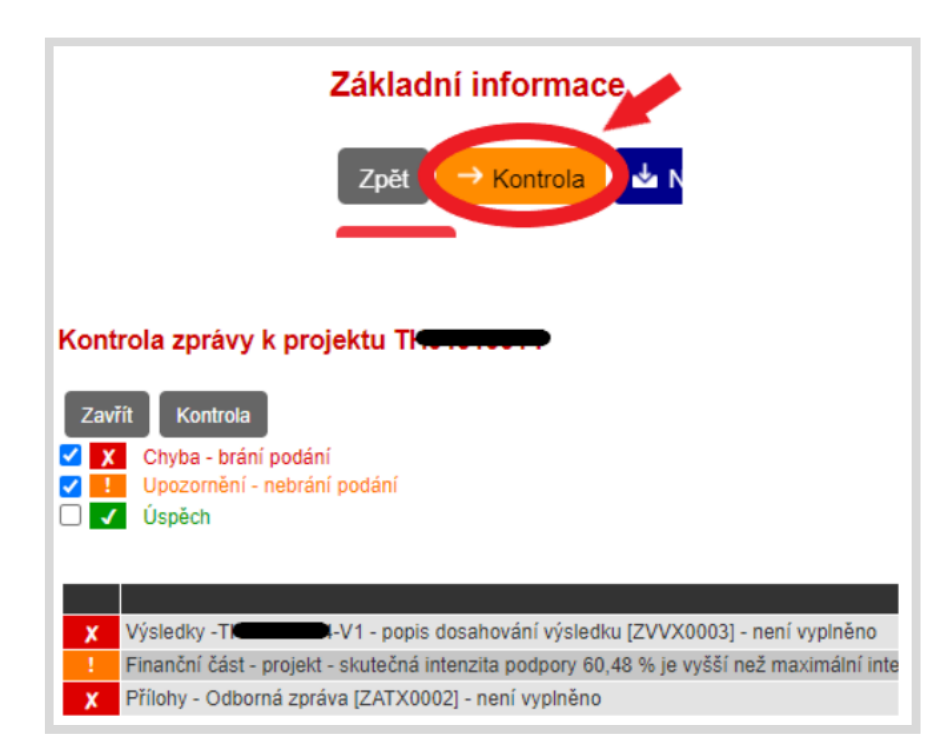

Červeně označené chybové hlášky Vás nenechají Zprávu podat, je potřeba tyto chyby nejprve vyřešit. Pokud byste nevěděli, co daná hláška znamená či jak ji řešit, kontaktujte Vašeho referenta Oddělení monitoringu a administrace (kontakt naleznete v kartě projektu v záložce Souhrn informací o projektu) nebo využijte <u>Helpdesk.</u>

Pokud jste Zprávu otevřeli přes vaše pracovní činnosti, stačí pro podání zprávy stisknout tlačítko **Podání průběžné (závěrečné) zprávy.** 

| THEME | - průl     | pěžná zpráva 2020 |
|-------|------------|-------------------|
| Zpět  | → Kontrola | 🔺 Náhled zprávy   |
|       |            |                   |

Zprávu může podat pouze vlastník projektu V případě, že jste Zprávu otevírali přes kartu projektu, musíte nejprve stisknout tlačítko **Příprava a podání zprávy**, teprve poté se zobrazí tlačítko pro podání.

| TH <b>annum</b> - průběžná zpráva 2020                       |
|--------------------------------------------------------------|
| Zpět 💛 Kontrola 📩 Náhled zprávy 🔿 Připrava a podání zprávy > |
|                                                              |
| TH <b>enninki -</b> průběžná zpráva 2020                     |
| Zpět 🔁 Kontrola 📩 Náhled zprávy 🖸 🗟 Podání průběžné zprávy 🕐 |

Pro oficiální podání Zprávy je nutné vygenerovat si Potvrzení podání a to zaslat TA ČR datovou schránkou.

Na Zprávu bez zaslaného potvrzení bude hleděno jako na nepodanou.

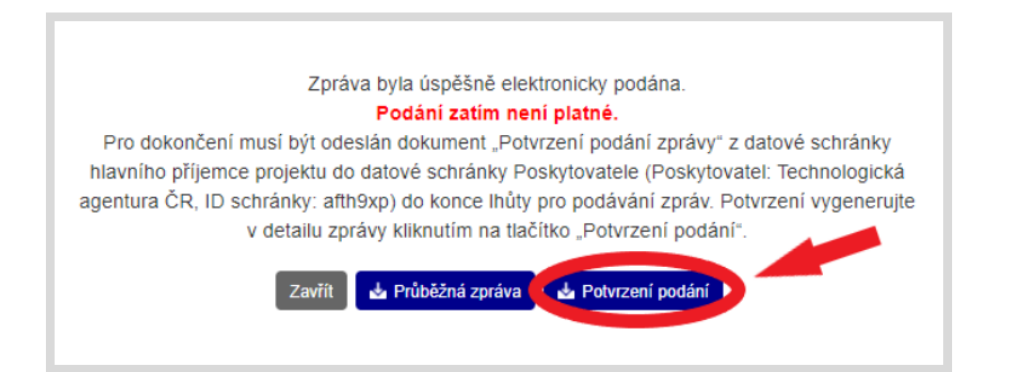

Termín pro dodání Potvrzení elektronického podání zprávy je do konce prvního pracovního dne následujícího po dni, který je stanoven jako termín nejzazšího podání zprávy do ISTA.

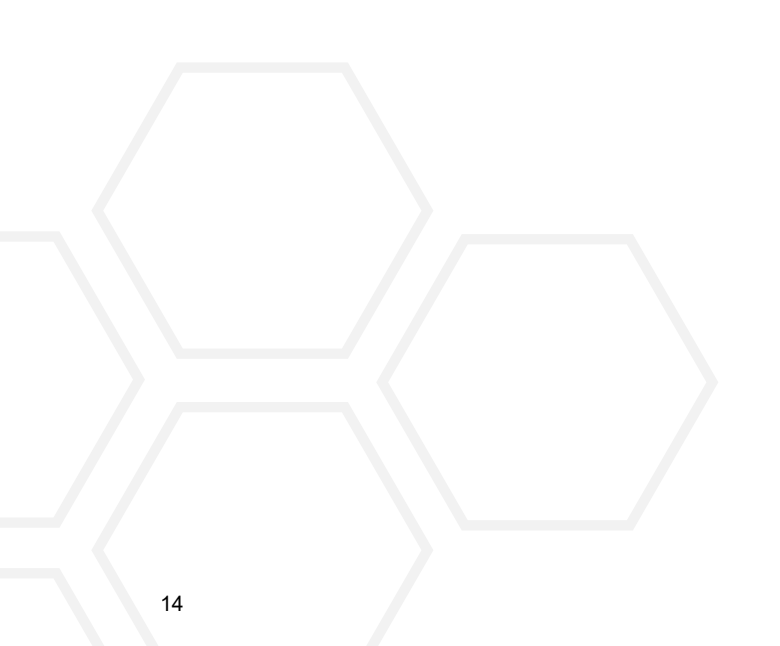

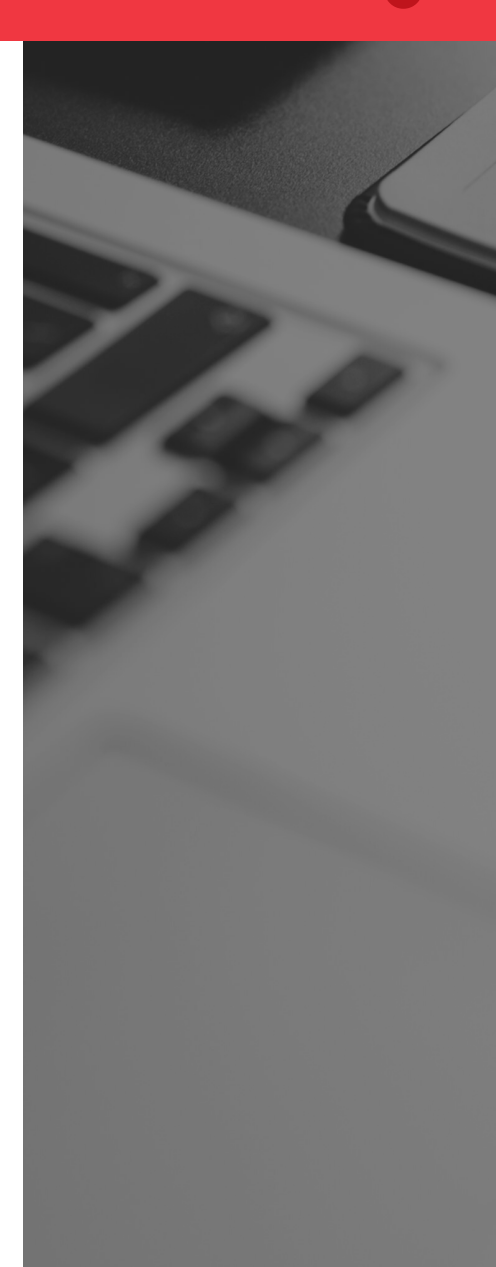